# Przykłady konfiguracji poczty

Spis treści artykułu

- Poczta WP
- Onet Poczta
- Poczta Google

# Poczta WP

Informacje potrzebne do poprawnej konfiguracji można znaleźć
na stronie
https://pomoc.wp.pl/jak-skonfigurowac-program-pocztowy

Uwaga

W razie wątpliwości w polu "Metoda szyfrowania" należy wybrać opcję "Automatyczne".

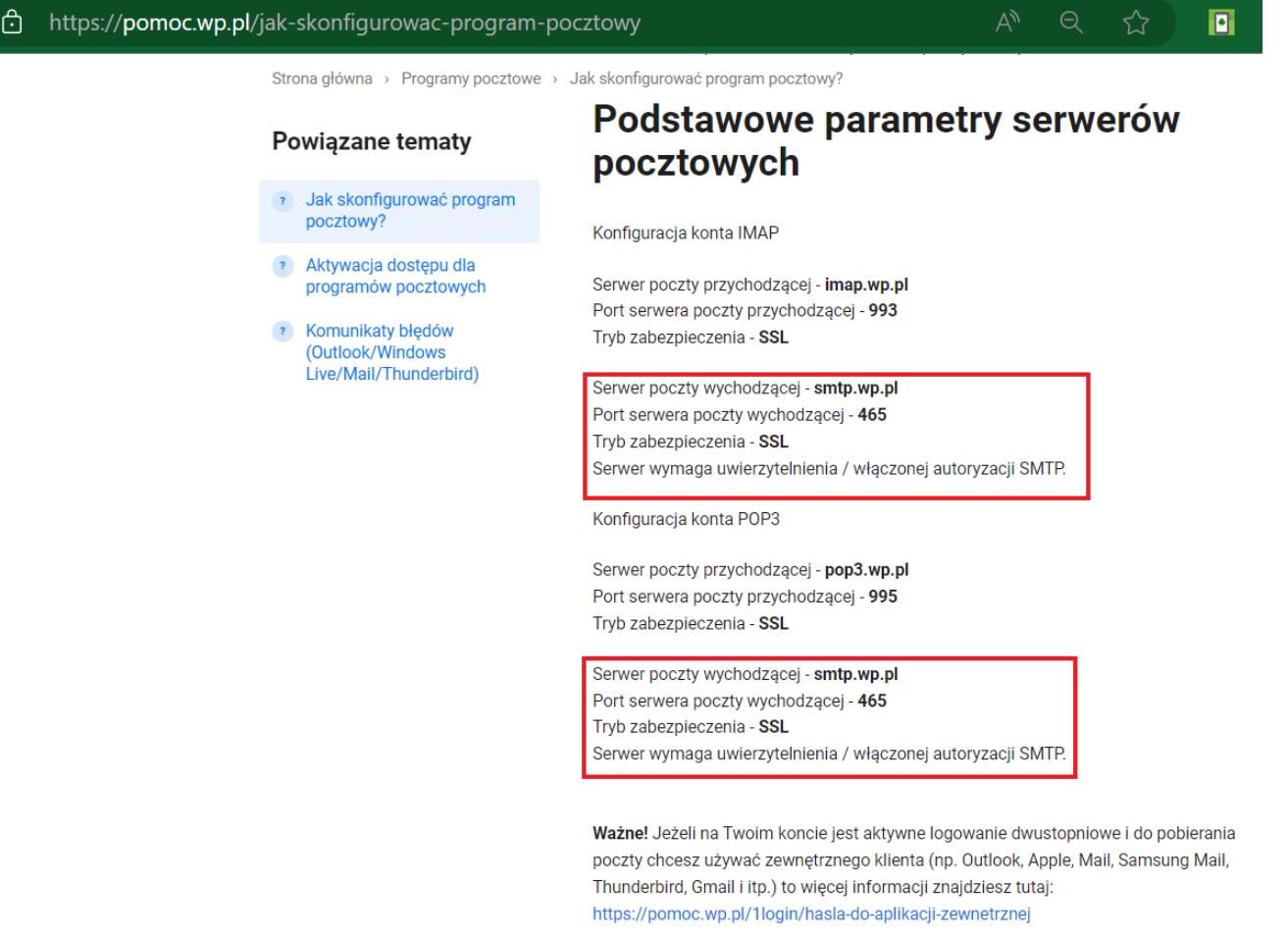

Informacje potrzebne do poprawnej konfiguracji Poczty WP

### Przyklad

Użytkownik **Jan Kowalski** posiada konto pocztowe na portalu **wp.pl**.

Jego adres email to **jankowalski@wp.pl**, login to **jankowalski**, a hasło do poczty brzmi **Konwalia369**!.

Użytkownik Jan Kowalski chce, aby z tego konta pocztowego można było wysyłać powiadomienia z Comarch DMS.

W tym celu loguje się do aplikacji Comarch DMS, klika na zakładkę [Ustawienia], a następnie na zakładkę "Serwer

pocztowy" i na sekcję "Ustawienia konta pocztowego". Następnie uzupełnia pola znajdujące się w tej sekcji w następujący sposób:

- •Włącz wysyłanie wiadomości email użytkownik wybiera "Tak";
- Nazwa konta użytkownik wpisuje Comarch DMS;
- Email (wychodzący) użytkownik wpisuje swój adres email: jankowalski@wp.pl;
- Nazwa wyświetlana użytkownik wpisuje Comarch DMS powiadomienia;
- •Adres zwrotny użytkownik wpisuje swój adres email: jankowalski@wp.pl;
- Opis użytkownik wpisuje Konto do wysyłania powiadomień Comarch DMS;
- Typ serwera użytkownik pomija pole nie można go edytować;
- Nazwa serwera użytkownik wpisuje smtp.wp.pl;
- Port użytkownik wpisuje 587;
- Metoda szyfrowania użytkownik wybiera "Automatyczne";
- Metoda uwierzytelniania użytkownik wybiera opcję "Login i hasło"
- Login użytkownik wpisuje jankowalski;
- Hasto użytkownik wpisuje Konwalia369!

| Włącz wysyłanie wiadomości email | Tak                                        | • |
|----------------------------------|--------------------------------------------|---|
| Nazwa konta                      | Comarch DMS                                |   |
| Email (wychodzący)               | jankowalski@wp.pl                          |   |
| Nazwa wyświetlana                | Comarch DMS - powiadomienia                |   |
| Adres zwrotny                    | jankowalski@wp.pl                          |   |
| Opis                             | Konto do wysyłania powiadomień Comarch DMS |   |
| Typ serwera                      | SMTP                                       |   |
| Nazwa serwera                    | smtp.wp.pl                                 | ] |
| Port                             | 587                                        |   |
| Metoda szyfrowania               | Automatyczne                               | - |
| Metoda uwierzytelniania          | Login i hasło                              | - |
| Login                            | jankowalski                                | 7 |
| Hasło                            | •••••                                      | 7 |

Przykład uzupełnienia sekcji "Ustawienia konta pocztowego" dla konta pocztowego w ramach Poczty WP

Po uzupełnieniu pól Jan Kowalski zapisuje zmiany, klikając na ikonę dyskietki w lewej górnej części zakładki "Serwer pocztowy".

 $\boldsymbol{\wedge}$ 

|              | Ustawienia                           |                                            |
|--------------|--------------------------------------|--------------------------------------------|
| $\sim$       | POŁĄCZENIA Z ERP SERWER POCZTOWY EMA | AIL NARZĘDZIA API PRZECHOWYWANIE PLIKÓW    |
| 1            | Do wysyłania wiadomości email zas    | tosuj Komponent mailowy na serwerze IIS 🗸  |
| •••          | Ustawienia konta pocztowego          | ^                                          |
| 1 <b>2</b> 1 | Włącz wysyłanie wiadomości email     | Tak 🗸                                      |
| 2            | Nazwa konta                          | Comarch DMS                                |
| ö            | Email (wychodzący)                   | jankowalski@wp.pl                          |
| ส            | Nazwa wyświetlana                    | Comarch DMS - powiadomienia                |
| *            | Adres zwrotny                        | jankowalski@wp.pl                          |
|              | Opis                                 | Konto do wysyłania powiadomień Comarch DMS |
| <b>▲10</b>   | Typ serwera                          | SMTP                                       |
| ľ            | Nazwa serwera                        | smtp.wp.pl                                 |
|              | Port                                 | 587 🛓                                      |
|              | Metoda szyfrowania                   | Automatyczne 🗸                             |
|              | Metoda uwierzytelniania              | Login i hasło 🗸                            |

Zapisywanie dokonanych zmian

Po wyborze przycisku **[Zapisz]** zostaje wyświetlony następujący komunikat informujący o zapisaniu danych, w ramach którego Jan Kowalski naciska "Ok". Okno zostaje zamknięte.

| 7         |  |    | × |
|-----------|--|----|---|
| Zapisano. |  |    | - |
|           |  | ОК |   |

Informacja o zapisaniu danych

Następnie, chcąc sprawdzić, czy konfiguracja przebiegła pomyślnie, Jan Kowalski klika na sekcję "Wyślij testową wiadomość email" i wpisuje:

- Adres email odbiorcy swój adres email: jankowalski@wp.pl;
- Temat tekst Wiadomość testowa 1;
- Treść wiadomości tekst Wiadomość testowa treść

oraz w ramach pola:

 Załącznik – klika w znak "+" i dodaje z dysku przykładowy plik Faktura\_zakupu\_FZ4\_23

| Ustawienia konta pocztowego    |                                                              | $\sim$   |
|--------------------------------|--------------------------------------------------------------|----------|
| Wyślij testową wiadomość email |                                                              | $\wedge$ |
| Adres email odbiorcy           | jankowalski@wp.pl                                            |          |
| Temat                          | Wiadomość testowa 1                                          |          |
| Treść wiadomości               | Wiadomość testowa - treść                                    |          |
|                                | Załącznik<br>Faktura_zakupu_FZ4_23 ■ ■ ■<br>Wyślij wiadomość |          |

Sekcja "Wyślij testową wiadomość email" z uzupełnionymi polami

Wyślij wiadomośćNastępnie Jan Kowalski naciska przycisk[Wyślij wiadomość]. Zostaje wyświetlony następujący komunikat:

|                                                                                                    | × |
|----------------------------------------------------------------------------------------------------|---|
| Jeżeli konfiguracja profilu mailowego została skonfigurowana poprawnie,<br>Twój mail testowy został przekazany do kolejki mailowej i przesłany na<br>wskazaną skrzynkę pocztową. |   |
| ОК                                                                                                    |   |

Wiadomość wyświetlona po wysłaniu wiadomości testowej

Jan Kowalski naciska "Ok" i okno komunikatu zostaje zamknięte. Później sprawdza swoją pocztę email – wiadomość dotarła, a zatem konfiguracja przebiegła pomyślnie.

| C Comarch DMS - powiadomienia < jankowalski@wp.pl ><br>jankowalski@wp.pl | ଶ୍ଚ Odpowiedz | 🔊 Przekaż | Archiwizuj | 🖒 Niechciana | 🗑 Usuń V | Więcej 🗸 🏠   | 2 |
|--------------------------------------------------------------------------|---------------|-----------|------------|--------------|----------|--------------|---|
| Do Ja 🔞                                                                  |               |           |            |              |          | 16:30        | ) |
| Wiadomość testowa 1                                                      |               |           |            |              |          |              |   |
| Wiadomość testowa - treść                                                |               |           |            |              |          | ,            | ^ |
|                                                                          |               |           |            |              |          |              |   |
|                                                                          |               |           |            |              |          | _            |   |
|                                                                          |               |           |            |              |          |              |   |
|                                                                          |               |           |            |              |          |              |   |
|                                                                          |               |           |            |              |          |              |   |
|                                                                          |               |           |            |              |          |              |   |
|                                                                          |               |           |            |              |          |              |   |
|                                                                          |               |           |            |              |          | •            | ~ |
| ✓                                                                        |               |           |            |              |          | ≚ Zapisz   ∨ | í |

Odebrana wiadomość testowa w przykładowym programie pocztowym (Thunderbird)

| odbierz napisz usuń zgłoś spam                                                                                                    | Wyszukaj Q                      |
|----------------------------------------------------------------------------------------------------|---------------------------------|
| 🍜 wróć do Odebrane 🛛 🗰 odpowiedz 🛛 🔹 prześlij dalej 🏻 przenieś do 💈 zapisz drukuj                                                 | $\langle \rangle$               |
| Od: Ja,<br>Do: mnie jankowalski@wp.pl<br>Temat: Wiadomość testowa 1<br>Bezpieczeństwo: 🍐 Szyfrowanie TLS <u>Więcej informacji</u> | 31 lip 2023 16:30 (minutę temu) |
| Wiadomość testowa - treść                                                                                                    |                                 |
| 1 załącznik                                                                                                    |                                 |
| •<br>Faktura_zakupu_FZ4_<br>23.png<br>43.0 KB                                                                                     |                                 |

Odebrana wiadomość testowa na koncie pocztowym na stronie poczta.wp.pl

Powrót do początku artykułu

# **Onet Poczta**

Informacje potrzebne do poprawnej konfiguracji można znaleźć na stronie https://pomoc.poczta.onet.pl/baza-wiedzy/adresy-serwerow-potrz ebne-do-konfiguracji/

Uwaga W razie wątpliwości w polu "Metoda szyfrowania" należy wybrać opcję "Automatyczne".

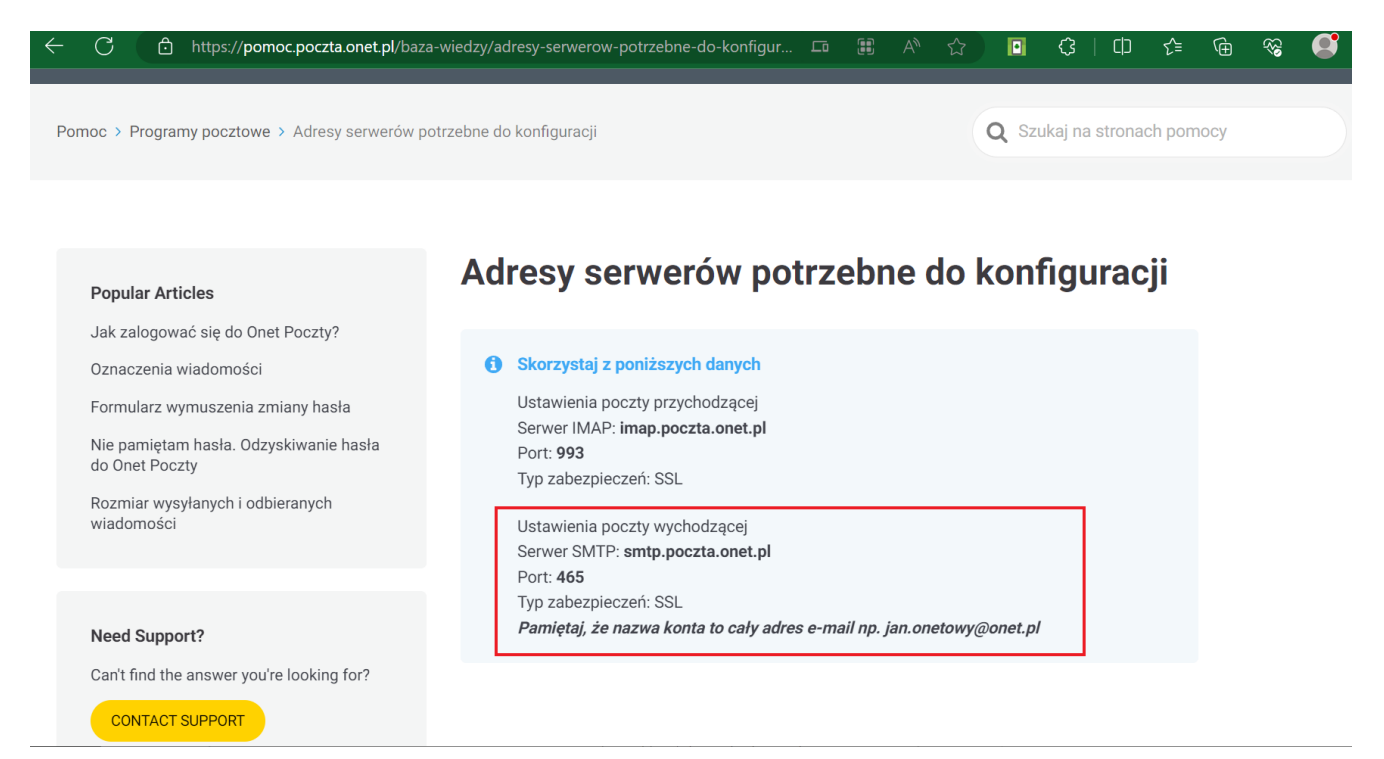

Informacje potrzebne do poprawnej konfiguracji poczty Onet

#### Przyklad

Użytkowniczka **Anna Nowak** posiada konto pocztowe na portalu **onet.pl**.

Jej adres email to annanowak@op.pl, login to annanowak@op.pl, a hasło do poczty brzmi Pierwiosnek479%.

Użytkowniczka Anna Nowak chce, aby z tego konta pocztowego można było wysyłać powiadomienia z Comarch DMS.

W tym celu loguje się do aplikacji Comarch DMS, klika na

zakładkę **[Ustawienia]**, a następnie na zakładkę **"Serwer pocztowy"** i na sekcję **"Ustawienia konta pocztowego"**. Następnie uzupełnia pola znajdujące się w tej sekcji w następujący sposób:

•Włącz wysyłanie wiadomości email – użytkownik wybiera "Tak";

- Nazwa konta użytkownik wpisuje Comarch DMS;
- Email (wychodzący) użytkownik wpisuje swój adres email: annanowak@op.pl;
- Nazwa wyświetlana użytkownik wpisuje Comarch DMS powiadomienia;
- Adres zwrotny użytkownik wpisuje swój adres email: annanowak@op.pl;
- Opis użytkownik wpisuje Konto do wysyłania powiadomień Comarch DMS;
- Typ serwera użytkownik pomija pole nie można go edytować;
- Nazwa serwera użytkownik wpisuje smtp.poczta.onet.pl;
- Port użytkownik wpisuje 465;
- Metoda szyfrowania użytkownik wybiera "Automatyczne";
- Metoda uwierzytelniania użytkownik wybiera opcję "Login i hasło"
- Login użytkownik wpisuje annanowak@op.pl
- Hasto użytkownik wpisuje Pierwiosnek479%

| Włącz wysyłanie wiadomości email | Tak 🗸                                      |
|----------------------------------|--------------------------------------------|
| Nazwa konta                      | Comarch DMS                                |
| Email (wychodzący)               | annanowak@op.pl                            |
| Nazwa wyświetlana                | Comarch DMS - powiadomienia                |
| Adres zwrotny                    | annanowak@op.pl                            |
| Opis                             | Konto do wysyłania powiadomień Comarch DMS |
| Typ serwera                      | SMTP                                       |
| Nazwa serwera                    | smtp.poczta.onet.pl                        |
| Port                             | 465 🗸                                      |
| Metoda szyfrowania               | Automatyczne 🗸                             |
| Metoda uwierzytelniania          | Login i hasło 🗸                            |
| Login                            | annanowak@op.pl                            |
| Hasło                            | ••••••                                     |

Przykład uzupełnienia sekcji "Ustawienia konta pocztowego" dla konta pocztowego w ramach Poczty Onet

Po uzupełnieniu pól Anna Nowak zapisuje zmiany, klikając na ikonę dyskietki w lewej górnej części zakładki "Serwer pocztowy".

 $\wedge$ 

|            | Ustawienia                             |                                            |          |
|------------|----------------------------------------|--------------------------------------------|----------|
|            | POŁĄCZENIA Z ERP SERWER POCZTOWY EMAIL | NARZĘDZIA API PRZECHOWYWANIE PLIKÓW        |          |
| 0          | Do wysyłania wiadomości email zasto    | suj Komponent mailowy na serwerze IIS 🗸 🗸  |          |
| •••        | Ustawienia konta pocztowego            | 1                                          | <b>^</b> |
| - <b>-</b> | Włącz wysyłanie wiadomości email       | Tak                                        | ~        |
| ि          | Nazwa konta                            | Comarch DMS                                |          |
| ö          | Email (wychodzący)                     | annanowak@op.pl                            |          |
| a          | Nazwa wyświetlana                      | Comarch DMS - powiadomienia                |          |
| *          | Adres zwrotny                          | annanowak@op.pl                            |          |
|            | Opis                                   | Konto do wysyłania powiadomień Comarch DMS |          |
| <b></b>    | Typ serwera                            | SMTP                                       |          |
| j.         | Nazwa serwera                          | smtp.poczta.onet.pl                        |          |
|            | Port                                   | 465                                        | •        |
|            | Metoda szyfrowania                     | Automatyczne                               | ~        |
|            | Metoda uwierzytelniania                | Login i hasło                              | ~        |

Zapisywanie dokonanych zmian

Po wyborze przycisku **[Zapisz]** zostaje wyświetlony następujący komunikat informujący o zapisaniu danych, w ramach którego Anna Nowak naciska "Ok". Okno zostaje zamknięte.

|           |  |    | × |
|-----------|--|----|---|
| Zapisano. |  |    |   |
|           |  |    | _ |
|           |  | OK |   |
|           |  |    |   |

Informacja o zapisaniu danych

Następnie, chcąc sprawdzić, czy konfiguracja przebiegła pomyślnie, Anna Nowak klika na sekcję "Wyślij testową wiadomość email" i wpisuje:

- Adres email odbiorcy swój adres email: annanowak@op.pl;
- Temat tekst Wiadomość próbna 1;
- Treść wiadomości tekst Wiadomość próbna-treść

oraz w ramach pola:

 Załącznik – klika w znak "+" i dodaje z dysku przykładowy plik Faktura\_zakupu\_FZ-2\_23\_20230512\_14-58-10

| Ustawienia konta pocztowego    |                                   | $\checkmark$ |
|--------------------------------|-----------------------------------|--------------|
| Wyślij testową wiadomość email |                                   | $\wedge$     |
| Adres email odbiorcy           | annanowak@op.pl                   |              |
| Temat                          | Wiadomość próbna 1                |              |
| Treść wiadomości               | Wiadomość próbna-treść            |              |
|                                |                                   |              |
|                                |                                   |              |
|                                |                                   |              |
|                                | Załącznik                         |              |
|                                | Faktura_zakupu_FZ-2_23_2023() 💾 💼 |              |
|                                | Wyślij wiadomość                  |              |

Sekcja "Wyślij testową wiadomość email" z uzupełnionymi polami

| Następnie Anna Nowak naciska przycisk    | Wyślij wiadomość | [Wyślij |
|------------------------------------------|------------------|---------|
| wiadomość]. Zostaje wyświetlony następuj | jący komunikat:  |         |

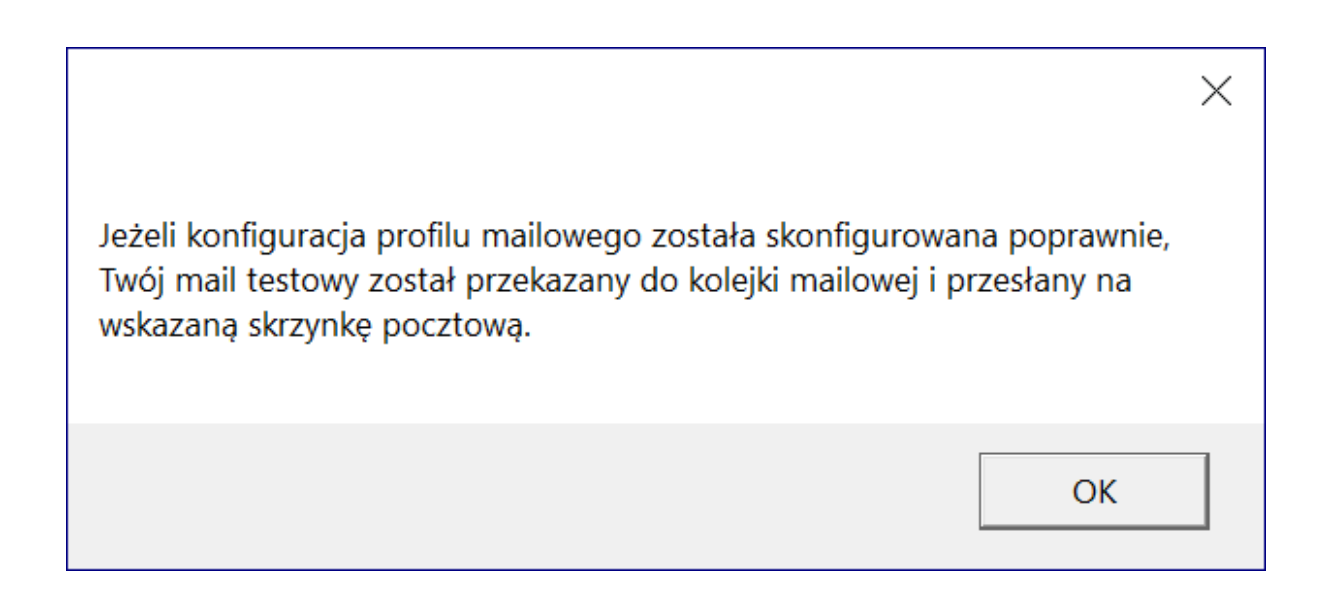

Wiadomość wyświetlona po wysłaniu wiadomości testowej

Anna Nowak naciska "Ok" i okno komunikatu zostaje zamknięte. Później sprawdza swoją pocztę email – wiadomość dotarła, a zatem konfiguracja przebiegła pomyślnie.

| Comarch DMS - powiadomienia <annanowak@op.pl> @<br/>annanowak@op.pl</annanowak@op.pl> | জ Odpowiedz | 🗬 Przekaż | 😭 Archiwizuj | 🖒 Niechciana | 🗑 Usuń | Więcej 🗸 🏠 |
|---------------------------------------------------------------------------------------|-------------|-----------|--------------|--------------|--------|------------|
| Do annanowak@op.pl 🔞                                                                  |             |           |              |              |        | 09:14      |
| Wiadomość próbna 1                                                                    |             |           |              |              |        |            |
| Wiadomość próbna-treść                                                                |             |           |              |              |        |            |
|                                                                                       |             |           |              |              |        |            |
|                                                                                       |             |           |              |              |        |            |
|                                                                                       |             |           |              |              |        |            |
|                                                                                       |             |           |              |              |        |            |
|                                                                                       |             |           |              |              |        |            |
|                                                                                       |             |           |              |              |        |            |
|                                                                                       |             |           |              |              |        |            |
| > 🕖 1 załącznik: Faktura_zakupu_FZ-2_23_20230512_14-58-10.pdf 105 KB                  |             |           |              |              |        | と Zapisz 🗸 |

Odebrana wiadomość testowa w przykładowym programie pocztowym (Thunderbird)

| <ul> <li>Wiadomość próbna 1</li> </ul>                   | 2023-08-01 09:14:38                            |
|----------------------------------------------------------|------------------------------------------------|
| Comarch DMS - powiadomienia 💿 Do: mnie Odebrane Więcej 🗸 | Oznacz jako nieprzeczytaną Nagłówki wiadomości |
|                                                          | <ul> <li>Rozwiń szczegóły</li> </ul>           |
| Wiadomość próbna-treść                                   |                                                |
| Faktura_zakupu_FZ-2_23_2023<br>104.6 KB                  |                                                |

Odebrana wiadomość testowa na koncie pocztowym na stronie

poczta.onet.pl

Powrót do początku artykułu

## Poczta Google

Informacje potrzebne do poprawnej konfiguracji można znaleźć pod następującym linkiem: Wysyłanie e-maili z drukarki, skanera lub aplikacji – Administrator Google Workspace – Pomoc

Uwaga

W razie wątpliwości w polu "Metoda szyfrowania" należy wybrać opcję "Automatyczne".

Uwaga

W celu poprawnego skonfigurowania poczty **należy dodać** aplikację DMS w ustawieniach konta Google, jak pokazano w poniższym przykładzie.

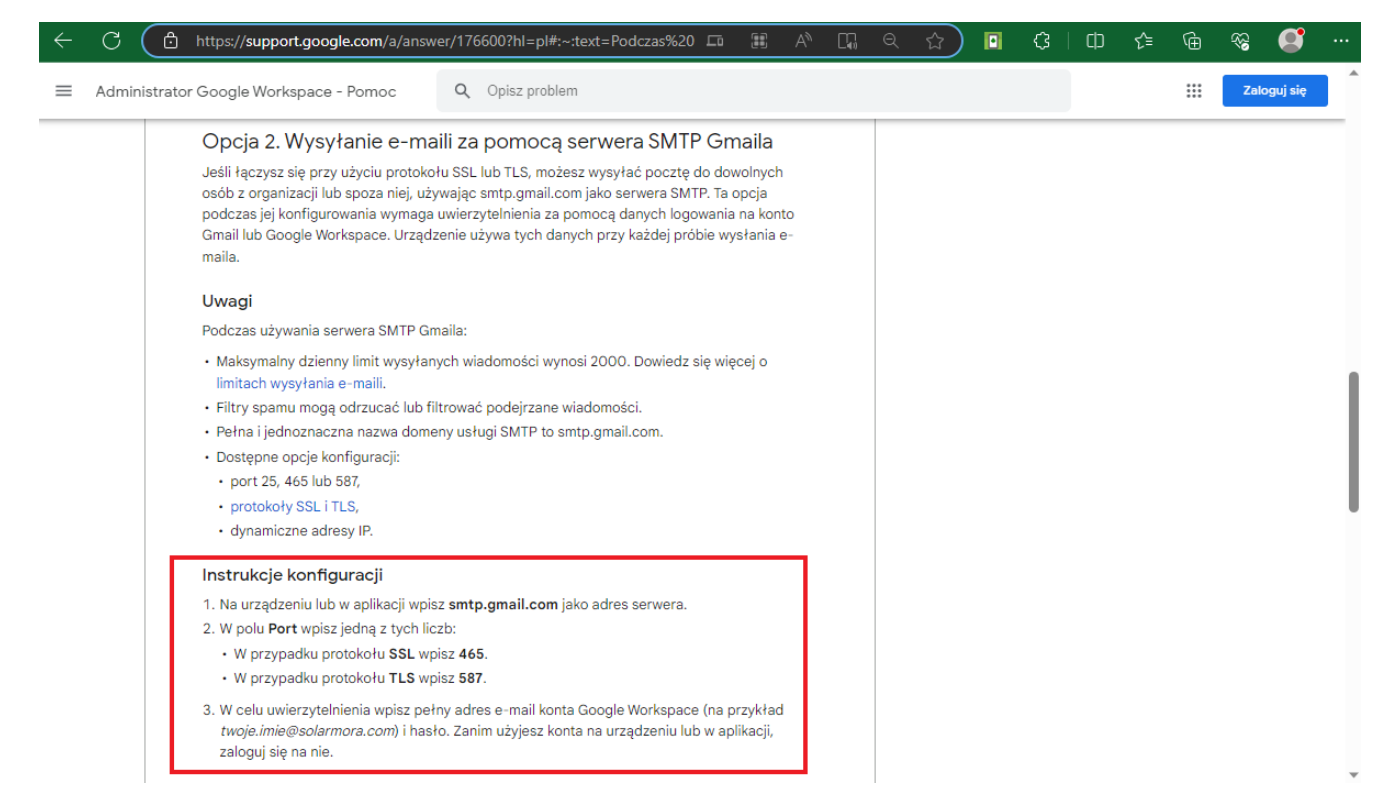

Informacje potrzebne do poprawnej konfiguracji poczty Gmail

#### Przyklad

Użytkowniczka **Anna Nowa** posiada konto pocztowe na portalu **gmail.com**.

Jej adres email to **annanowa@gmail.com**, login to **annanowa@gmail.com**, a hasło do poczty brzmi **Lawenda458**!.

Użytkowniczka Anna Nowa chce, aby z tego konta pocztowego można było wysyłać powiadomienia z Comarch DMS.

W tym celu najpierw **loguje się na swoje konto na portalu** gmail.com i kilka na przycisk z literą A (od jej imienia) znajdujący się w prawym górnym rogu okna.

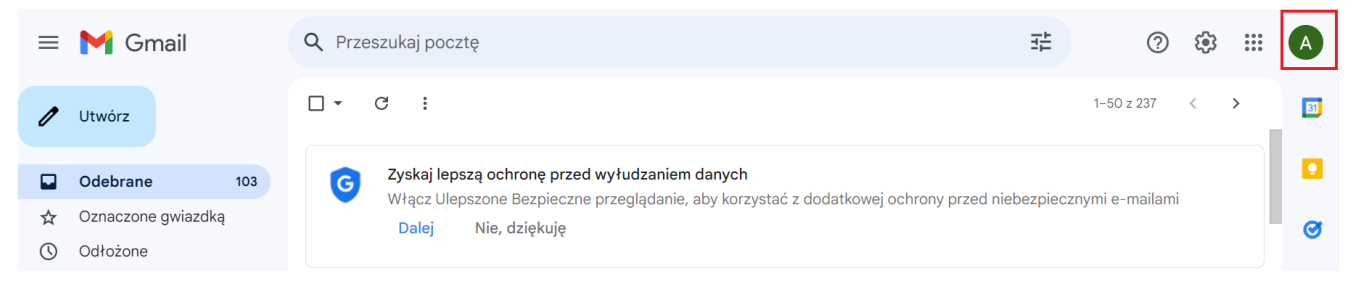

Wybór przycisku w ramach okna poczty gmail w przeglądarce

Następnie Anna Nowa klika w przycisk "Zarządzaj kontem Google".

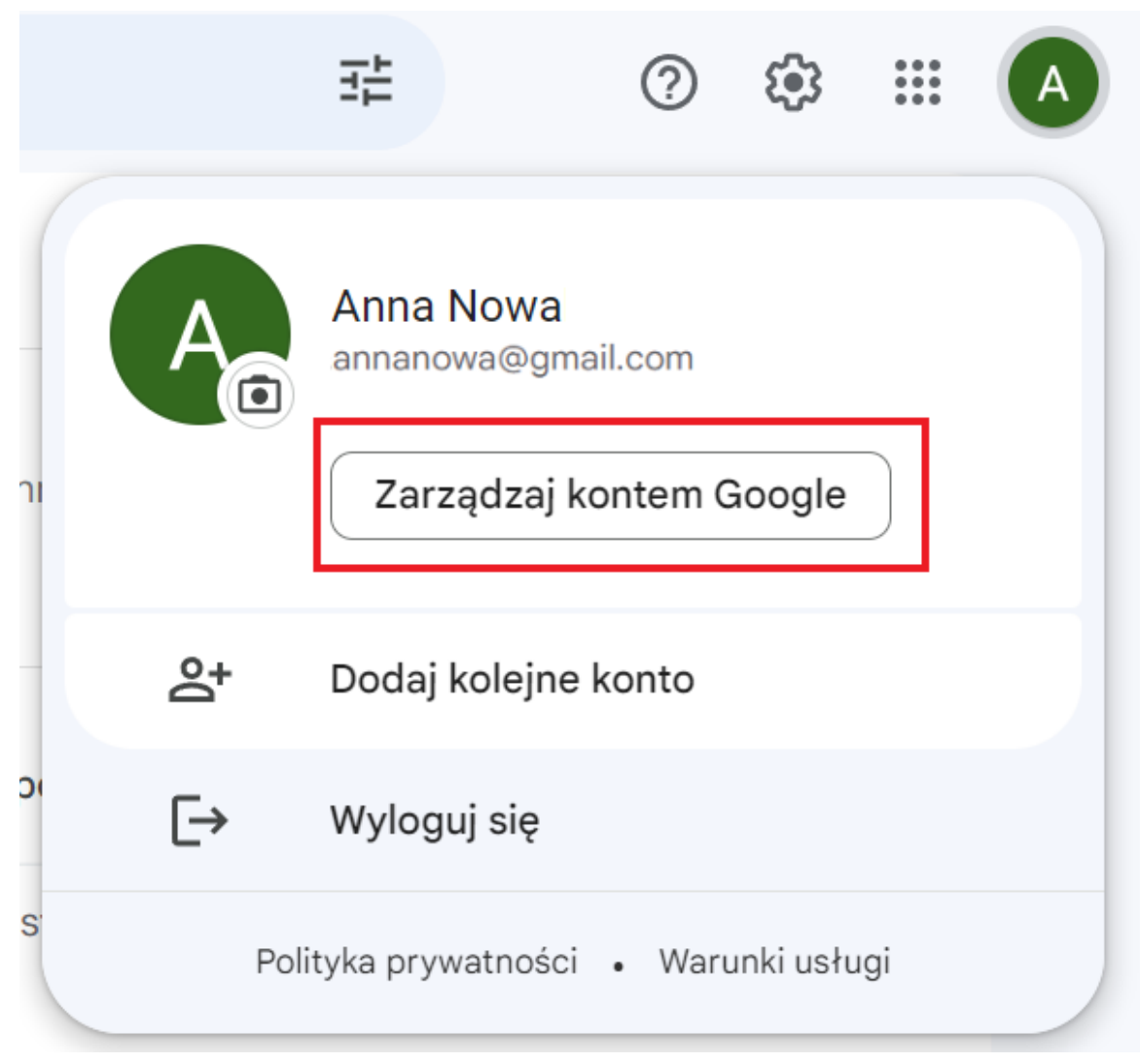

Wybór przycisku "Zarządzaj kontem Google"

Następnie klika na zakładkę "Bezpieczeństwo", a następnie w ramach sekcji "Sposób logowania się w Google" w polu "Weryfikacja dwuetapowa" naciska na strzałkę w prawo.

| Google Konto Q Prze                                               | szukaj konto Google                                                                       |                               | 0 | *** | A |
|-------------------------------------------------------------------|-------------------------------------------------------------------------------------------|-------------------------------|---|-----|---|
| <ul> <li>Strona główna</li> <li>Dane osobowe</li> </ul>           | Ostatnia aktywność związana z bezp                                                        | ieczeństwem                   |   |     |   |
| Dane i prywatność                                                 | Utworzono hasło do aplikacji                                                              | 10:31 · Polska                |   | >   |   |
| <ul> <li>Bezpieczeństwo</li> <li>Osoby i udostępnianie</li> </ul> | Aplikacji Mozilla Thunderbird Email przyznano<br>dostęp do konta                          | 10:13 · Polska                |   | >   |   |
| Płatności i subskrypcje                                           | Nowe logowanie (Windows)                                                                  | 10:13 · Polska                |   | >   |   |
| (i) Informacje                                                    | Sprawdź aktywność związaną z bezpieczeństwem (4)                                          |                               |   |     |   |
|                                                                   | Sposób logowania się w Google<br>Dbaj o aktualność tych informacji, aby zawsze mieć dostę | ep do konta Google            |   |     |   |
|                                                                   | Weryfikacja dwuetapowa                                                                    | 🕑 Włączono: 8 gru 2021        |   | >   | ] |
| Prywatnosc Warunki Pomoc<br>Informacje                            | ♣ Klucze dostępu                                                                          | Zacznij używać kluczy dostępu |   | >   |   |

Wybór zakładki "Bezpieczeństwo" i strzałki w polu "Weryfikacja dwuetapowa"

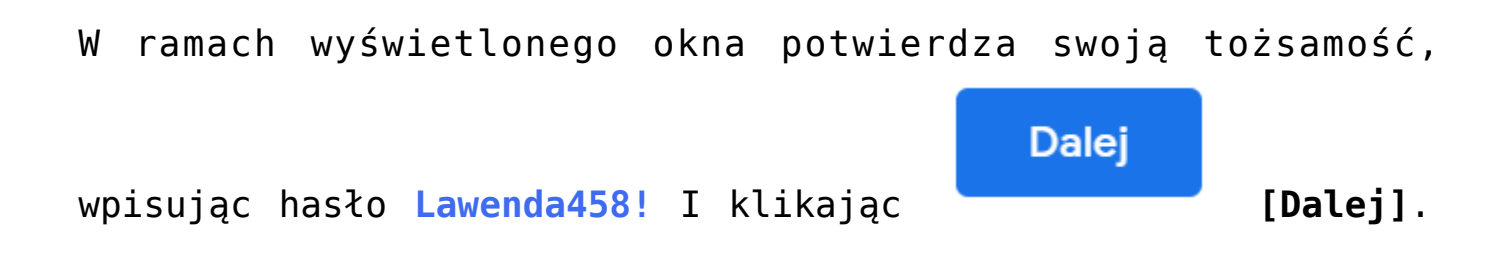

| Go                           | ogle                       |       |
|------------------------------|----------------------------|-------|
| Anna                         | Nowa                       |       |
| annanowa@                    | gmail.com                  | ~     |
| Aby przejść dalej, potwierdź | swoją <mark>t</mark> ożsar | mość  |
| Wpisz hasło                  |                            |       |
| Pokaż hasło                  |                            |       |
| Nie pamiętasz hasła?         |                            | Dalej |
|                              |                            |       |
|                              |                            |       |

Wybór przycisku "Dalej" po wpisaniu hasła do konta Gmail

Następnie przewija stronę w dół i klika w strzałkę w prawo na polu "Hasła do aplikacji".

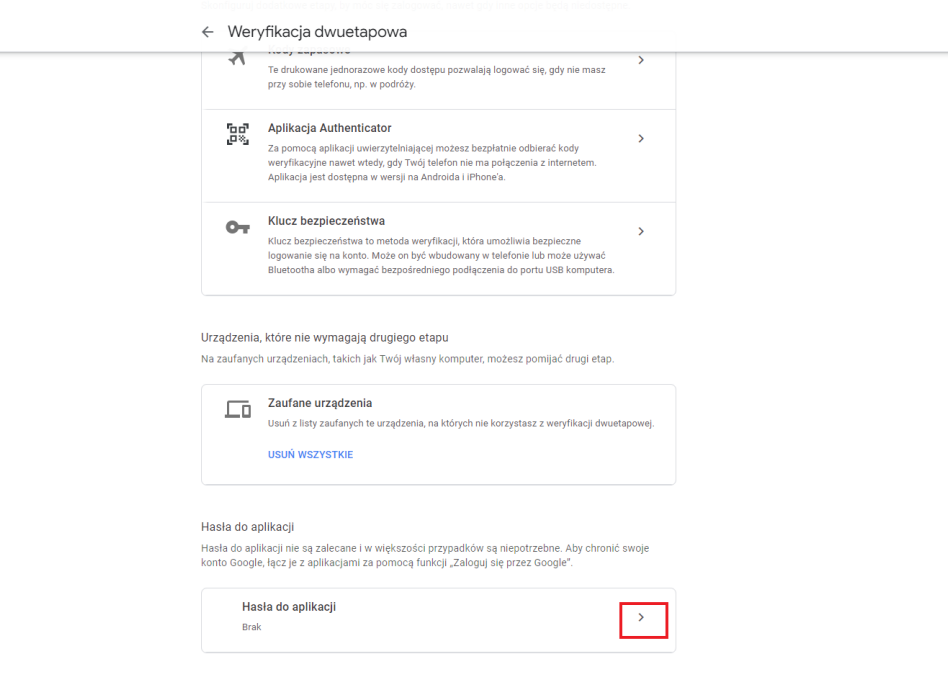

Wybór strzałki na polu "Hasła do aplikacji"

Następnie w ramach pola "Wybierz aplikację" wybiera opcję "Inna opcja (własna nazwa)".

Google Konto

#### ← Hasła do aplikacji

Hasło do aplikacji służy do logowania się na konto Google z poziomu aplikacji na urządzeniach, które nie obsługują weryfikacji dwuetapowej. Nie musisz go zapamiętywać – wystarczy, że podasz je tylko raz. Więcej informacji

| Nie masz haseł do aplikacji.                                           |                    |   |           |  |  |  |
|------------------------------------------------------------------------|--------------------|---|-----------|--|--|--|
| Wybierz aplikację i urządzenie, do których chcesz utworzyć nowe hasło. |                    |   |           |  |  |  |
| Wybierz aplikację                                                      | Wybierz urządzenie | ~ |           |  |  |  |
| Poczta                                                                 |                    |   |           |  |  |  |
| Kalendarz                                                              |                    |   | WYGENERUJ |  |  |  |
| Kontakty                                                               |                    |   |           |  |  |  |
| YouTube                                                                |                    |   |           |  |  |  |
| Inna opcja <i>(własna nazwa)</i>                                       |                    |   |           |  |  |  |

0 III 🗛

## Wybór opcji "Inna opcja"

## Następnie w ramach udostępnionego użytkownikowi pola wpisuje *Comarch DMS* i klika w przycisk Wygeneruj.

Google Konto

#### ← Hasła do aplikacji

Hasło do aplikacji służy do logowania się na konto Google z poziomu aplikacji na urządzeniach, które nie obsługują weryfikacji dwuetapowej. Nie musisz go zapamiętywać – wystarczy, że podasz je tylko raz. Więcej informacji

| Nie masz haseł do aplika  | acji.              |                |                |          |
|---------------------------|--------------------|----------------|----------------|----------|
| Wybierz aplikację i urząc | lzenie, do których | chcesz utworzy | yć nowe hasło. |          |
| Comarch DMS               | ×                  |                |                |          |
|                           |                    |                |                | WYGENERI |

Wybór przycisku "Wygeneruj" po wpisaniu nazwy "Comarch DMS"

Wówczas zostaje otwarte okno z wygenerowanym 16 – cyfrowym hasłem dla aplikacji Comarch DMS. Anna kopiuje i zachowuje hasło – w tym przypadku hasło to pvlianprlvvrnrrn – i klika "Gotowe".

| ← Hasła do aplikacii<br>Wygenerowane basło do | anlikacii                                                                                                    |
|-----------------------------------------------|----------------------------------------------------------------------------------------------------|
| H<br>F                                        | Twoje hasło do aplikacji (urządzenie)                                                                                                    |
|                                               | pvli anpr lvvr nrrn                                                                                                    |
| Email<br>securesally@gmail.com                | Sposób korzystania<br>Otwórz ustawienia konta Google w aplikacji<br>lub na urządzeniu, które konfigurujesz. Zastąp<br>swoje basło powrższym basłam złożonym z                      |
|                                               | 16 znaków.<br>Hasło aplikacji, tak jak Twoje zwykłe hasło,<br>daje pełny dostęp do konta Google. Nie<br>musisz go zapamiętywać, więc nie zapisuj go<br>ani nie udostępniaj nikomu. |
|                                               | GOTOWE                                                                                                    |

Okno z wygenerowanym hasłem, które należy wykorzystać w aplikacji Comarch DMS

Następnie Anna Nowa loguje się do aplikacji Comarch DMS, klika

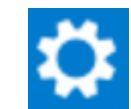

na zakładkę **[Ustawienia]**, a następnie na zakładkę "Serwer pocztowy" i na sekcję "Ustawienia konta pocztowego". Następnie uzupełnia pola znajdujące się w tej sekcji w następujący sposób:

- Włącz wysyłanie wiadomości email użytkowniczka wybiera "Tak";
- Nazwa konta użytkowniczka wpisuje Comarch DMS;
- Email (wychodzący) użytkowniczka wpisuje swój adres email: annanowa@gmail.com;
- Nazwa wyświetlana użytkowniczka wpisuje Comarch DMS powiadomienia;
- Adres zwrotny użytkowniczka wpisuje swój adres email: annanowa@gmail.com;

- Opis użytkowniczka wpisuje Konto do wysyłania powiadomień Comarch DMS;
- Typ serwera użytkowniczka pomija pole nie można go edytować;
- Nazwa serwera użytkowniczka wpisuje smtp.gmail.com;
- Port użytkowniczka wpisuje 465;
- Metoda szyfrowania użytkownik wybiera "Automatyczne";
- Metoda uwierzytelniania użytkownik wybiera opcję "Login i hasło"
- Login użytkowniczka wpisuje annanowa@gmail.com
- Hasto użytkowniczka wkleja wygenerowane na koncie
   Google 16-cyfrowe hasto pvlianprlvvrnrrn

Uwaga

W Comarch DMS nie są obsługiwane konta mailowe Google z autoryzacją OAuth2.

| Włącz wysyłanie wiadomości email | Tak 🗸                                      |
|----------------------------------|--------------------------------------------|
| Nazwa konta                      | Comarch DMS                                |
| Email (wychodzący)               | annanowa@gmail.com                         |
| Nazwa wyświetlana                | Comarch DMS - powiadomienia                |
| Adres zwrotny                    | annanowa@gmail.com                         |
| Opis                             | Konto do wysyłania powiadomień Comarch DMS |
| Typ serwera                      | SMTP                                       |
| Nazwa serwera                    | smtp.gmail.com                             |
| Port                             | 465 🛓                                      |
| Metoda szyfrowania               | Automatyczne 🗸                             |
| Metoda uwierzytelniania          | Login i hasło 🗸                            |
| Login                            | annanowa@gmail.com                         |
| Hasło                            | •••••                                      |

Przykład uzupełnienia sekcji "Ustawienia konta pocztowego" dla konta pocztowego w ramach Poczty Google

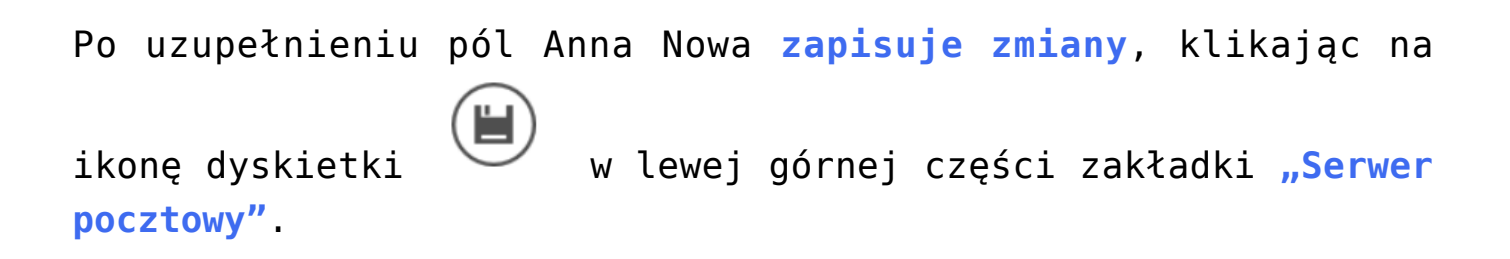

 $\wedge$ 

|             | Ustawienia                           |                                            |          |
|-------------|--------------------------------------|--------------------------------------------|----------|
| ~           | POŁĄCZENIA Z ERP SERWER POCZTOWY EMA | IL NARZĘDZIA API PRZECHOWYWANIE PLIKÓW     |          |
| 1           | Do wysyłania wiadomości email zast   | Komponent mailowy na serwerze IIS 🗸 🗸      |          |
| •••         | Ustawienia konta pocztowego          |                                            | $\wedge$ |
| <b>/</b> 21 | Włącz wysyłanie wiadomości email     | Tak                                        | ~        |
| ට           | Nazwa konta                          | Comarch DMS                                |          |
| ¢           | Email (wychodzący)                   | annanowa@gmail.com                         |          |
| Â           | Nazwa wyświetlana                    | Comarch DMS - powiadomienia                |          |
| //          | Adres zwrotny                        | annanowa@gmail.com                         |          |
|             | Opis                                 | Konto do wysyłania powiadomień Comarch DMS |          |
| <b>₩</b> 0  | Typ serwera                          | SMTP                                       |          |
| j,          | Nazwa serwera                        | smtp.gmail.com                             |          |
|             | Port                                 | 4                                          | 65 🔹     |
|             | Metoda szyfrowania                   | Automatyczne                               | ~        |
|             | Metoda uwierzytelniania              | Login i hasło                              | ~        |

Zapisywanie dokonanych zmian

Po wyborze przycisku **[Zapisz]** zostaje wyświetlony następujący komunikat informujący o zapisaniu danych, w ramach którego Anna Nowa naciska "Ok". Okno zostaje zamknięte.

|           |    | × |
|-----------|----|---|
| Zapisano. |    |   |
|           |    |   |
|           | OK |   |
|           |    |   |

Informacja o zapisaniu danych

Następnie, chcąc sprawdzić, czy konfiguracja przebiegła pomyślnie, Anna Nowa klika na sekcję "Wyślij testową wiadomość email" i wpisuje:

- Adres email odbiorcy swój adres email: annanowa@gmail.com;
- Temat tekst Wiadomość -test;
- Treść wiadomości tekst Wiadomość-test

oraz w ramach pola:

 Załącznik – klika w znak "+" i dodaje z dysku przykładowy plik 106144FS320knt2023\_2023

| Ustawienia konta pocztowego    |                                                              | $\checkmark$ |
|--------------------------------|--------------------------------------------------------------|--------------|
| Wyślij testową wiadomość email |                                                              | ~            |
| Adres email odbiorcy           | annanowa@gmail.com                                           |              |
| Temat                          | Wiadomość -test                                              |              |
| Treść wiadomości               | Wiadomość-test                                               |              |
|                                | Załącznik<br>106144FS320knt2023_2023 🗎 💼<br>Wyślij wiadomość |              |

Sekcja "Wyślij testową wiadomość email" z uzupełnionymi polami

| Następnie Anna Nowa naciska przycisk     | Wyślij wiadomość | [Wyślij |
|------------------------------------------|------------------|---------|
| wiadomość]. Zostaje wyświetlony następuj | ący komunikat:   | ł       |

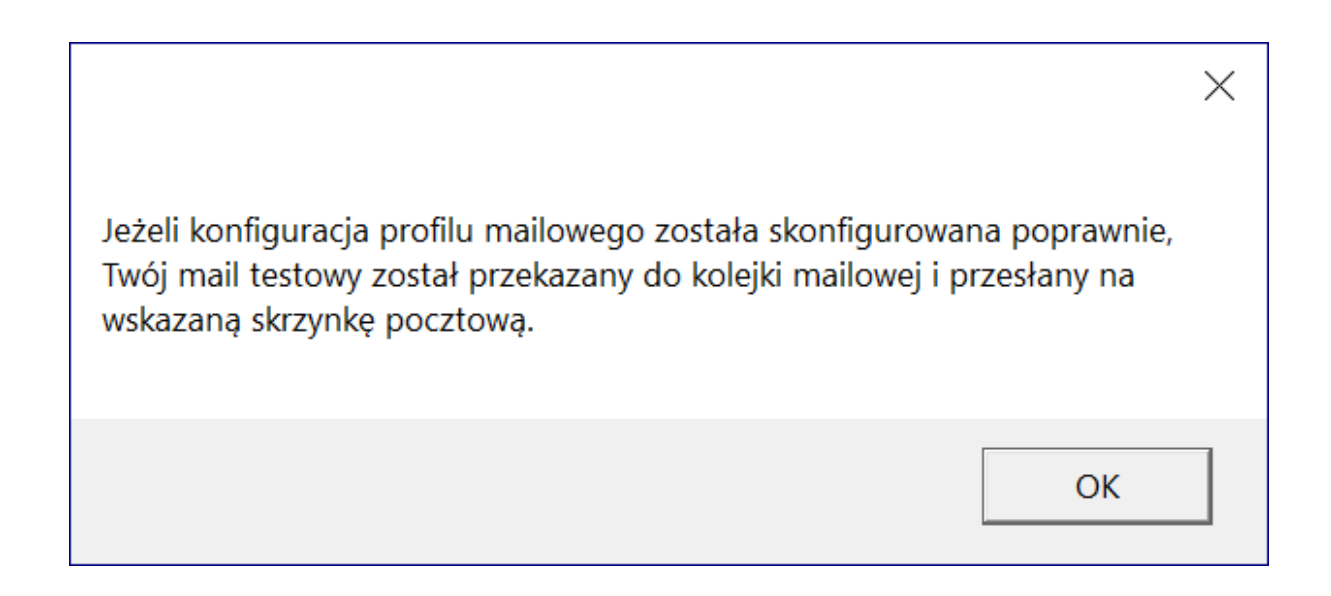

## Wiadomość wyświetlona po wysłaniu wiadomości testowej

Anna Nowa naciska "Ok" i okno komunikatu zostaje zamknięte. Później sprawdza swoją pocztę email – wiadomość dotarła, a zatem konfiguracja przebiegła pomyślnie.

| C Comarch DMS - powiadomienia <annanowa@gmail.com> annanowa@gmail.com</annanowa@gmail.com> | 0 | জ Odpowiedz | 🔊 Przekaż | Archiwizuj | 🖒 Niechciana | 🗊 Usuń | Więcej 🗸 🏠 |
|--------------------------------------------------------------------------------------------|---|-------------|-----------|------------|--------------|--------|------------|
| Do annanowa@gmail.com 🔞                                                                    |   |             |           |            |              |        | 10:34      |
| Wiadomość -test                                                                            |   |             |           |            |              |        |            |
| Wiadomość-test                                                                             |   |             |           |            |              |        |            |
|                                                                                            |   |             |           |            |              |        |            |
|                                                                                            |   |             |           |            |              |        |            |
|                                                                                            |   |             |           |            |              |        |            |
|                                                                                            |   |             |           |            |              |        |            |
|                                                                                            |   |             |           |            |              |        |            |
|                                                                                            |   |             |           |            |              |        |            |

> 🕖 1 załącznik: 106144FS320knt2023\_2023.PDF 91,1 KB

± Zapisz ∨

Odebrana wiadomość testowa w przykładowym programie pocztowym (Thunderbird)

|   | Wiadomość -test 🛛 🖸 Odebrane x                                                  |                        |   | ¢ | Ø          |
|---|---------------------------------------------------------------------------------|------------------------|---|---|------------|
| A | Comarch DMS - powiadomienia <annanowa@gmail.com> do mnie -</annanowa@gmail.com> | 10:34 (1 godzinę temu) | ☆ | ¢ | :          |
|   | Wiadomość-test                                                                  |                        |   |   |            |
|   | Jeden załącznik • Przeskanowane przez Gmaila 🛈                                  |                        |   |   | <b>@</b> + |
|   |                                                                                 |                        |   |   |            |
|   | PDF 106144FS320knt2                                                             |                        |   |   |            |
|   | ← Odpowiedz → Przekaż dalej                                                     |                        |   |   |            |

Odebrana wiadomość testowa na koncie pocztowym na stronie mail.google.com

Powrót do początku artykułu